## Zoom Recording Settings

CCIT, February 2025

To access local Zoom recording settings:

- Open the desktop Zoom app
- Click the profile icon and select Settings

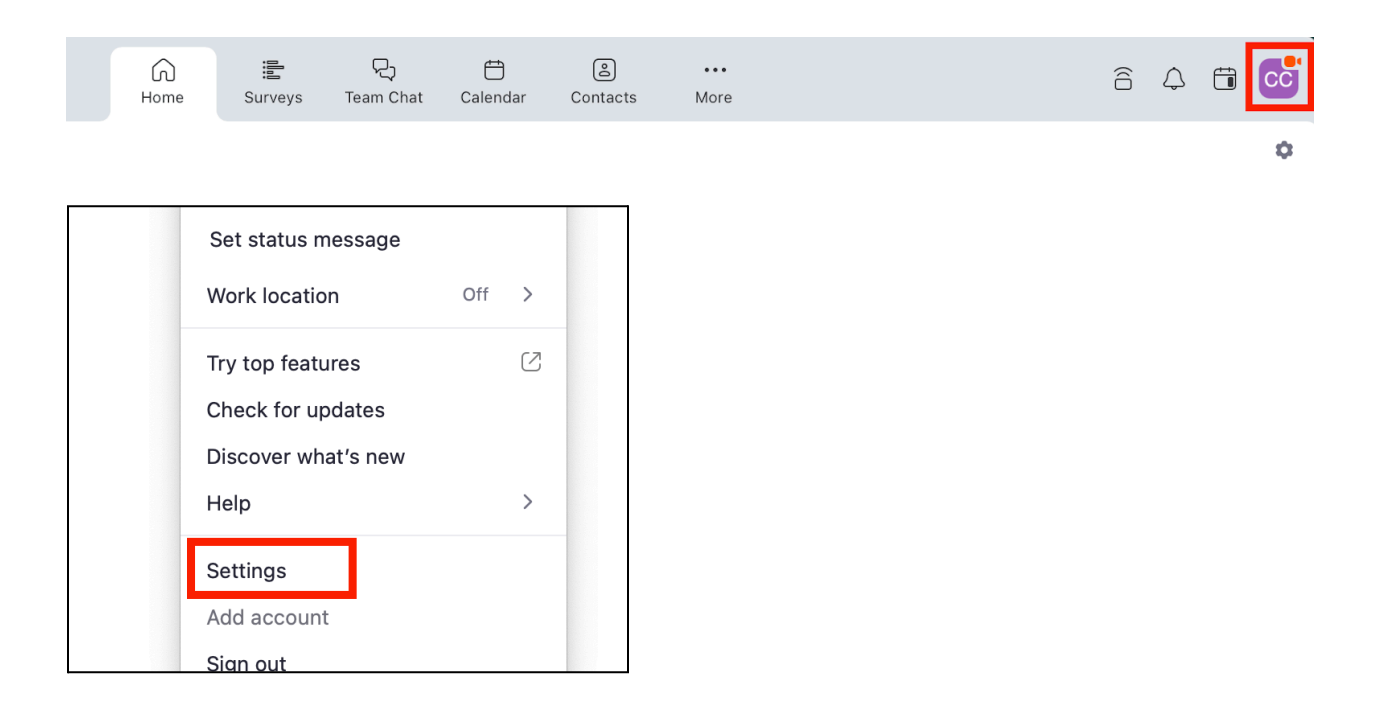

- Select Recording
  - From here you can specify where to store your local recordings and select options related to recording quality and elements

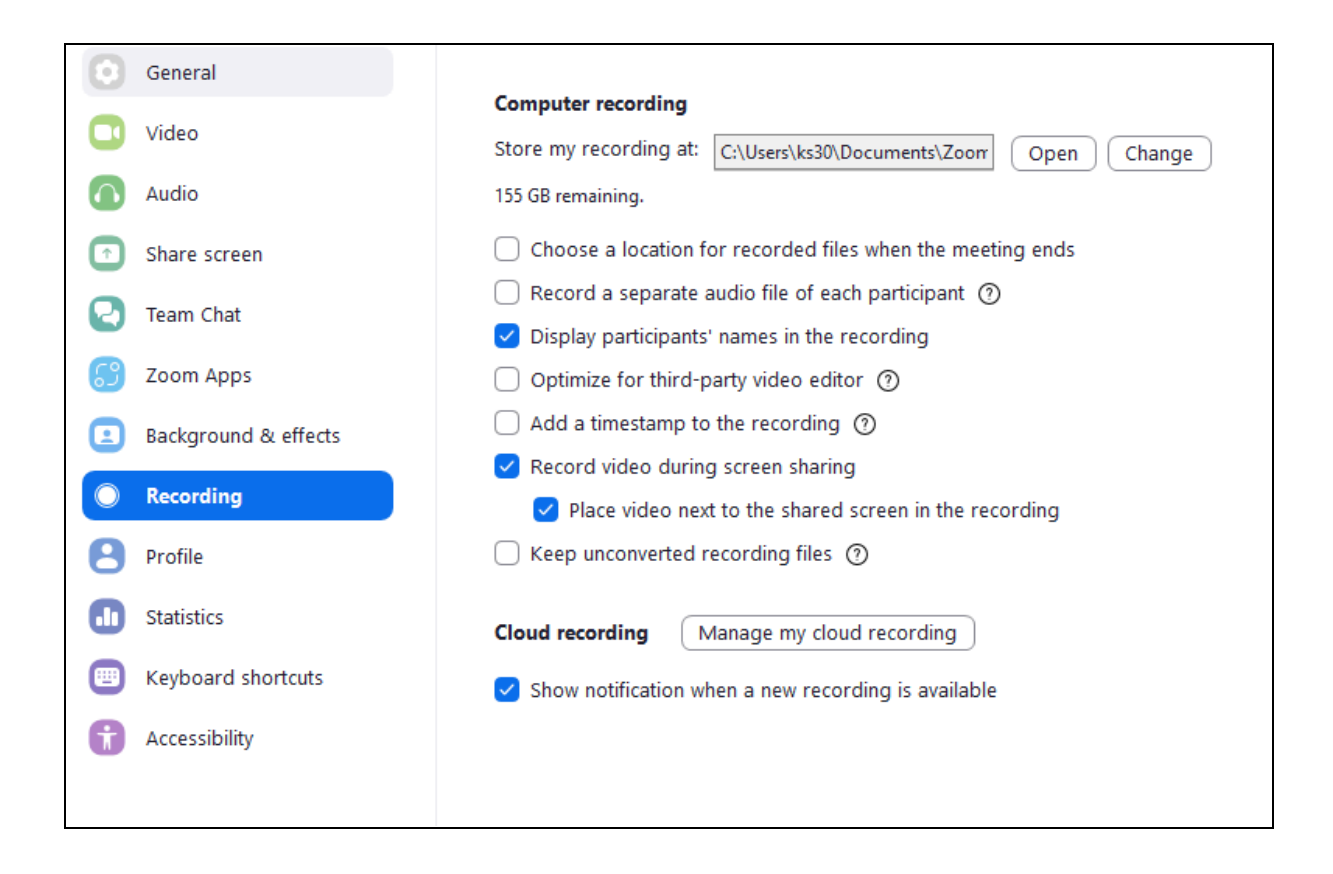

For more Recording settings, log into Columbia's Zoom website: (Log in with your UNI or Log in with a shared email address)

- Select Settings from the left-hand menu
- Select Recording from the menu across the top of the Settings page

| COLUMBIA UNIVERSITY Products Sc | olutions Resources Plans & Pricing                                                                                                    | Schedule Jo    | vin Host ~ Web App ~ K  |
|---------------------------------|----------------------------------------------------------------------------------------------------|----------------|-------------------------|
| PERSONAL                        | Q Search Settings                                                                                                    |                |                         |
| Profile                         |                                                                                                    |                |                         |
| Meetings                        | < Al Companion General Meeting Recording                                                                                                    | Mail & Calenda | ar Audio Conferencing > |
| Webinars                        |                                                                                                    |                |                         |
| Events & Sessions               | General                                                                                                    |                |                         |
| Personal Contacts               | Record to computer files                                                                                                    |                |                         |
| Personal Contacts               | Allow hosts and participants to record the meeting to a computer. The recording will include video and shared content matching the recorder's view |                |                         |
| Personal Devices                |                                                                                                    |                |                         |
| Whiteboards                     | options, and an audio-only file.                                                                                                    |                |                         |
| Notes                           | Who can request host permission to record? 🕜                                                                                                    |                |                         |
|                                 | Host can change the permissions for each participant during the meeting.                                                                           |                |                         |
| Surveys                         | Internal meeting participants                                                                                                    |                |                         |
| Recordings & Transcripts        | Auto approve their permission requests                                                                                                    |                |                         |
|                                 | External meeting participants                                                                                                    |                |                         |
| Clips                           | Auto approve their permission requests                                                                                                    |                |                         |
| Scheduler                       | Meeting participants with specified domains                                                                                                    |                |                         |
|                                 | Participants matching this option will take the precedence regardly                                                                                | ess the        |                         |
| Settings                        | above two options.                                                                                                    |                |                         |
| _                               | Other settings                                                                                                    |                |                         |

From here you can set additional options for recording to your local computer or to the cloud. Some settings are unavailable, but any settings with a dark grey button can be activated.

You can adjust the setting for Automatic Recording approximately halfway down the page.

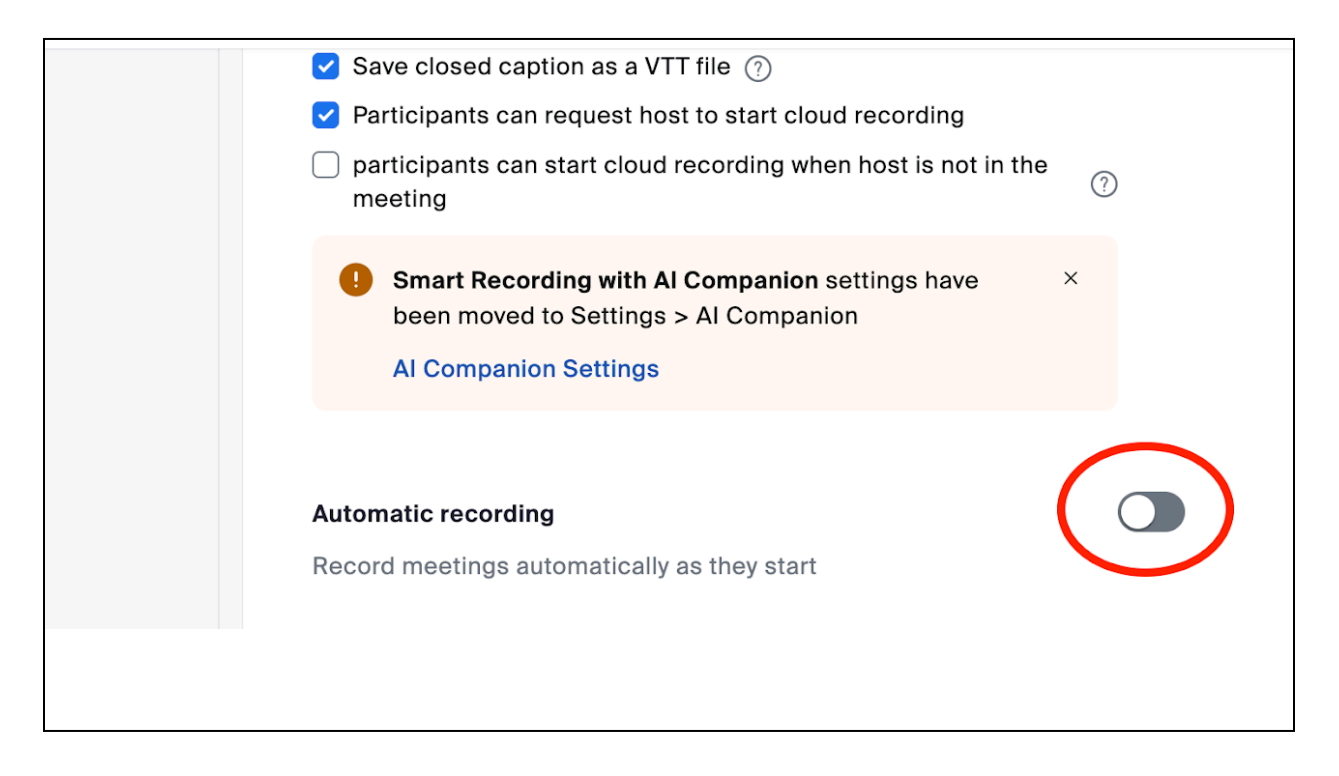

You can also adjust the settings related to the **Al Companion** from the menu:

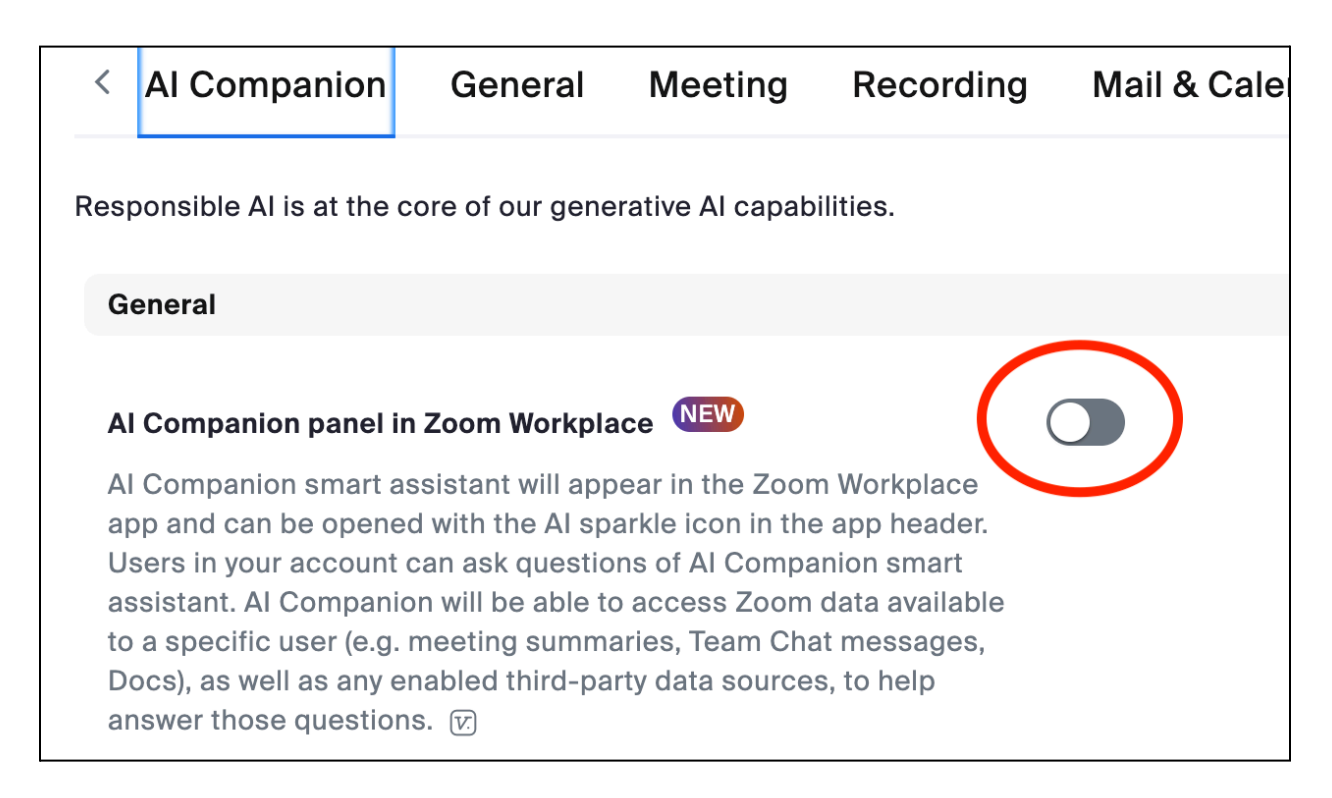

From here you can toggle the setting to enable AI Companion features by default at the start of each of your hosted meetings. If you do not activate this automatic setting, you and other meeting attendees will not be able to activate an AI recording or use other AI features during your hosted meetings.

Even if AI Companion is enabled, you must still enable a recording, either with or without AI features. However, you can turn on the setting to automatically remind you to activate a recording in your hosted meetings.

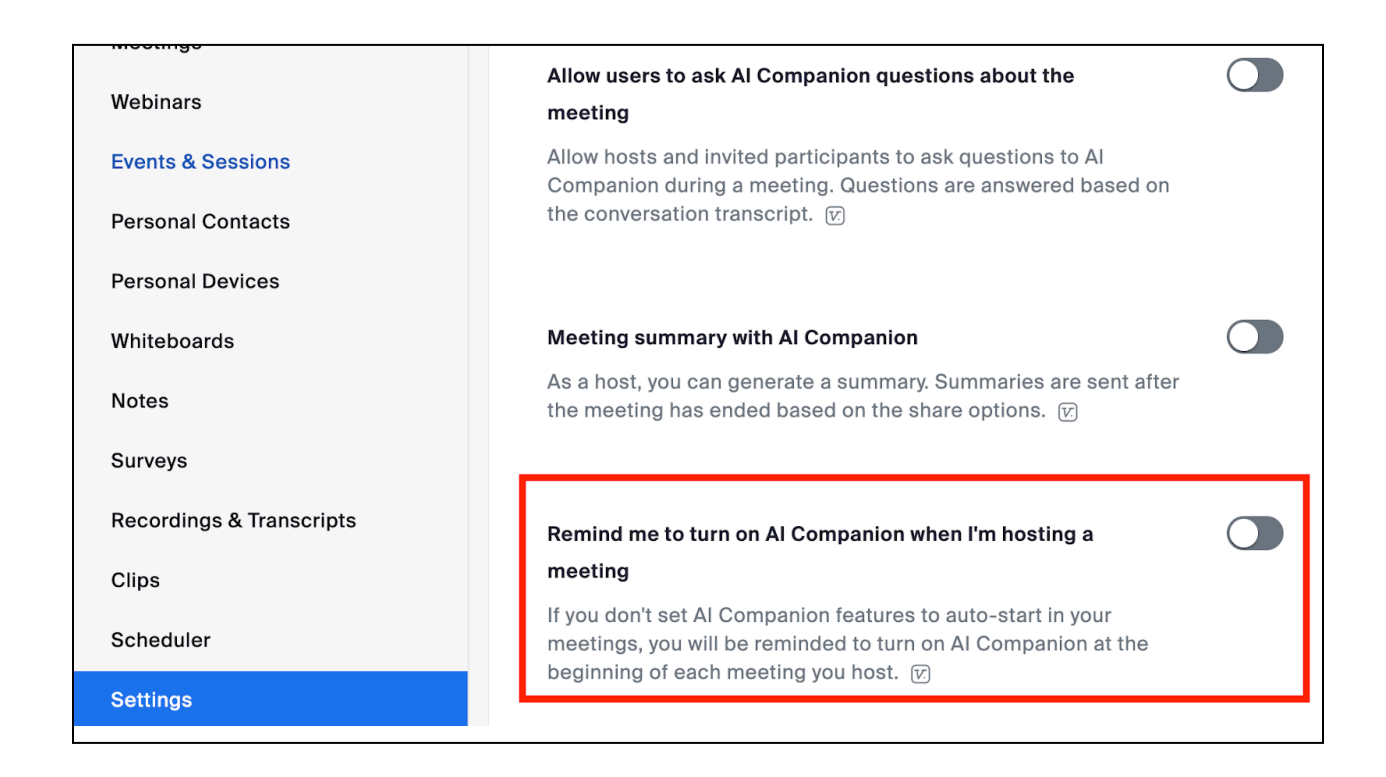

Additional information about Zoom recordings can be found in this video.